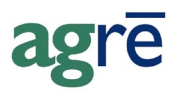

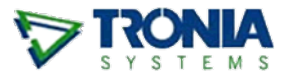

# **IMPORTING AR PAYMENTS**

Payment information from TD customers can be imported into agrē. Each payment can be imported only once so duplicates cannot be created.

#### What you'll find:

| Setup                                 | 1 |
|---------------------------------------|---|
| Config Options                        | 1 |
| Security Permission                   | 2 |
| AR Payment Type                       | 2 |
| Customer Codes                        | 3 |
| Importing Payment Information to agrē | 3 |
| Applying the Credits                  | 4 |
| AR Payment Import Business Rules      | 5 |

#### Setup

Before you can start importing payment information from your bank, there's a bit of setup that needs to be done in agrē.

### **Config Options**

The hidden *AR Payment Import configuration option* needs to be been turned on by Tronia as it is not available from the user interface.

### **Security Permission**

In addition to permission to Edit Customers you will also require permission to AR Payment Import.

| Z Edit Role: LordOfTheUniverse                                                                             |                      |                   |            |         |   |           |
|----------------------------------------------------------------------------------------------------|----------------------|-------------------|------------|---------|---|-----------|
| 🔚 Save 🗙 Delete 🔇 Exit                                                                                     |                      |                   |            |         |   |           |
| Role                                                                                                    | Permissions          |                   |            |         |   |           |
| Accounts Receivable   Inventory   Accounts Payable   General Ledger   Blending   Agronomy   Administration |                      |                   |            |         |   |           |
|                                                                                                    | Item                 | Action            | Allow?     | Deny?   |   | Allow All |
|                                                                                                    | AR Payment           | Add               | <b>V</b>   |         |   |           |
|                                                                                                    |                      | Edit              | <b>V</b>   |         |   | Deny All  |
|                                                                                                    |                      | Delete            | <b>V</b>   |         |   |           |
|                                                                                                    |                      | Enable on menu    | <b>V</b>   |         |   | Clear All |
|                                                                                                    |                      | Allow Expired EPD | <b>V</b>   |         |   |           |
|                                                                                                    |                      | Reverse Payment   |            |         |   |           |
| >                                                                                                    | AR Payment Import    | Enable on menu    | $\sim$     |         |   |           |
|                                                                                                    | AR Release Numbers   | Enable on menu    | V          |         |   |           |
|                                                                                                    | A                    | L                 |            |         | * |           |
| To                                                                                                    | tal Permissions: 214 |                   | Allow: 214 | Deny: 0 |   |           |

File > Security > Manage Roles

#### **AR Payment Type**

To create a more detailed audit trail, add an AR Payment Type just for imported payments for this bank.

| 🔽 Manage AR Payment Types                                                                                                    |                                                                                                    |
|----------------------------------------------------------------------------------------------------|----------------------------------------------------------------------------------------------------|
| 🕂 🕂 🖌 🖌 🕂 🕂 🕂 Halete 🕹 Discounts                                                                                                    | Refresh 😣 Exit                                                                                                    |
| Pay         AR         Cas         Cha         Cha         Cha         Cha         Cha         Cha         Cha         Cha         Cha         Cha         Cha         Cha         Cha         Cha         Cha         Cha         Description:         TD Import         External Code:         Options         Far         Far         Far         Far         Show on Bank Deposits         Pay         Pre         Rou         Ter         GL Accounts by Location:         Location         Dog River         Edmonton         St Albert         > Stony Plain | ge Due       imported payments will have already been deposited directly into this bank account         GL Account       11005 - TD Bank         11005 - TD Bank       11005 - TD Bank         11005 - TD Bank       ▼ |
|                                                                                                    |                                                                                                    |

Accounts Receivable > Manage > AR Payment Types | Add

### **Customer Codes**

TD needs to be advised of each grower's agrē Customer Code in order to map their TD Customer with your agrē Customer.

# Importing Payment Information to agrē

#### Open the *Payment Import* window.

Select the posting *Location* and *Payment Type*, then select the *Payment File* to import.

| 🗇 Payment Impor  | t                         |                       |             |                     |               |                  |
|------------------|---------------------------|-----------------------|-------------|---------------------|---------------|------------------|
| Import Start Ov  | er 🚺 Refresh              | All Customer Accounts | 🏛 Bank Info | Run Account Activit | y 🖾 Run Stat  | ement 😣 Exit     |
| Location: Edm    | onton                     | -                     |             |                     |               |                  |
| Payment Type: TD | mport                     | -                     |             |                     |               |                  |
| Bn               | owse Files                |                       |             |                     |               |                  |
| Payment Date     | Customer                  | Account               | t#          | Pmt Amt Reference   |               | Import           |
| V C              | hoose A Payn              | nent File To Import   | ÷,          |                     |               | <b>—</b>         |
| $\bigcirc$       | 🔵 🗢 🚺 < d                 | ev2 • ARPaymentImpo   | ort         | - ← ← Si            | earch ARPayme | entImport 🔎      |
| Or               | ganize 🔻 🛛 N              | ew folder             | Record 1    | 2<br>coloct th      |               |                  |
|                  | <sub> Local Disk (C</sub> | on DEBBIEE-PC)        | * Name      | Select tr           | ie payment    | ate modified     |
| No Payments      | vigate to wh              | ere the payment       | TC          | _Sample             |               | 9/25/2017 3:45 F |
|                  | ille was d                | ownioaded             |             | m                   |               |                  |
|                  |                           | File name: TD_Sampl   | e           | ▼ txt               | files (*.txt) | •                |
|                  |                           |                       |             | 3                   | Open          | Cancel           |

Accounts Receivable > Import AR Payments

Customer details appear for all mapped customer accounts. *Include* will be checked automatically for mapped customers. Payments for unmapped customers cannot be included.

| Payment Import     Start Over     Start Over     Code not matched to an agrē     Customer Accounts     Code not matched to an agrē     customer code cannot be imported     (click Customer Accounts if you want to     edit a Customer Code on the fly and     Refresh when you get back here) |               |                  |               |          |            | mer<br>grē<br>ported<br>vant to<br>v and<br>ore) |              |
|----------------------------------------------------------------------------------------------------|---------------|------------------|---------------|----------|------------|--------------------------------------------------|--------------|
|                                                                                                    | Bryment Date  | rowse Files      | Customer Code | Post Amt | Reference  |                                                  | Include      |
|                                                                                                    | Feb 08 2018   | Caster Alexander | L E11686      | \$54.89  | 0869413417 |                                                  |              |
| É                                                                                                    | Feb 08, 2018  | Benson, Jimmy    | LE11872       | \$136.17 | 0869570533 |                                                  | <b>v</b>     |
|                                                                                                    | Feb 08, 2018  | Unmapped Account | EA10364       | \$238.81 | 0010223240 |                                                  |              |
| 2 P                                                                                                    | ayments found | •                |               |          |            | Select All                                       | Deselect All |

Click the *Import* button to import the payments.

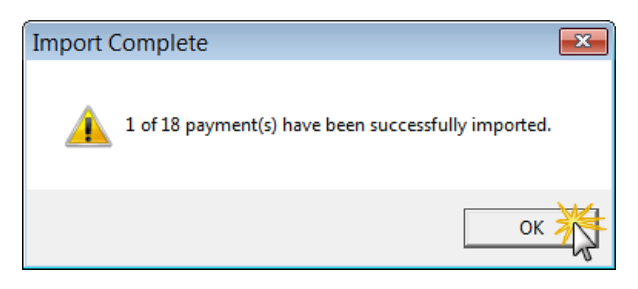

The payment is recorded and displays on the AR Payments home form and the Customer Account.

| & Customer Account Information for                                        | Carter, Alexander (00183)                                                                                                    |                                                                           |
|---------------------------------------------------------------------------|----------------------------------------------------------------------------------------------------|---------------------------------------------------------------------------|
| 👫 New Search 🔹 Refresh 💲 Agronomy                                         | 😵 Egit                                                                                                    |                                                                           |
| Add New Item                                                              | Carter, Alexander (00183)<br>Box 14<br>Dog River, SK, S014470                                                                                                    | P: 306.552.1903<br>P2: 306.552.1921<br>M: 306.457.9963<br>F: 306.227.2246 |
|                                                                           | Account History CRI                                                                                                    |                                                                           |
|                                                                           | Date         Type         Reference         Location           > Aug 15, 2017         Plyment         EPMT219 Trk#: 0004I9H7 L dmonto           > Aug 04, 2017         Plyment         EDMT219 Trk#: 0004I9H7 L dmonto | Amount                                                                    |
| AR Payments                                                               |                                                                                                    |                                                                           |
| <u>+</u> <u>A</u> dd <u><i>P</i></u> <u>E</u> dit <u>×</u> <u>D</u> elete | 🔊 <u>R</u> everse 🏟 New <u>S</u> earch 🖾 <u>P</u> review Item 🖾 <u>H</u> istory 🔇 E <u>v</u> it                                                                                                    |                                                                           |
| Customer Carter, Alexander (00183)                                        | Aug 15, 2017 Edmonton     Total     Payment Reference     \$40.52 EPMT219                                                                                                    | Tracking # Payment Type<br>0004I9H7W1R TD Import                          |
| 1 Payment found                                                           |                                                                                                    |                                                                           |

Payments can be imported only once; agrē will not create duplicate payments.

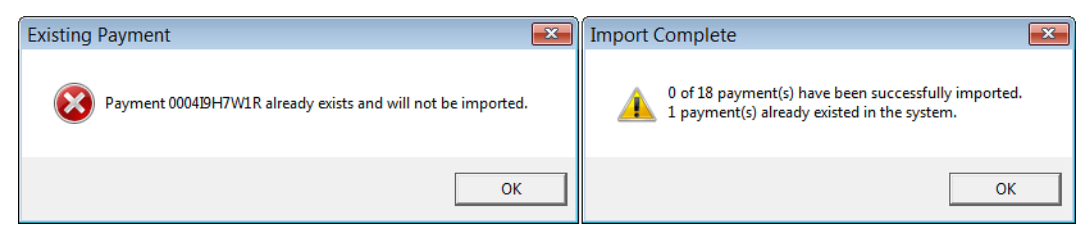

#### **Applying the Credits**

Apply Credits

Importing a payment works the same as manually adding a *Lump Sum Payment* so you'll need to apply the credits.

## AR Payment Import Business Rules

- customers must have unique Originator & Account# combination (duplicates cannot be saved)
- only payments mapped to customer bank accounts can be imported
- each payment can be imported only once
- the payment date will be the Transaction Date provided in the data file
- the payment Tracking/Cheque number will be the Reference Number provided in the data file